# OnTime Powered by ClockedIn

## SmartHub Radius Settings

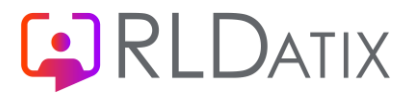

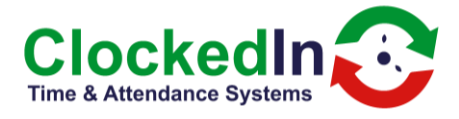

### SmartHub Radius Settings

#### Purpose

The radius setting allows the registered user to clock in and out of multiple devices within a radius of the registered device.

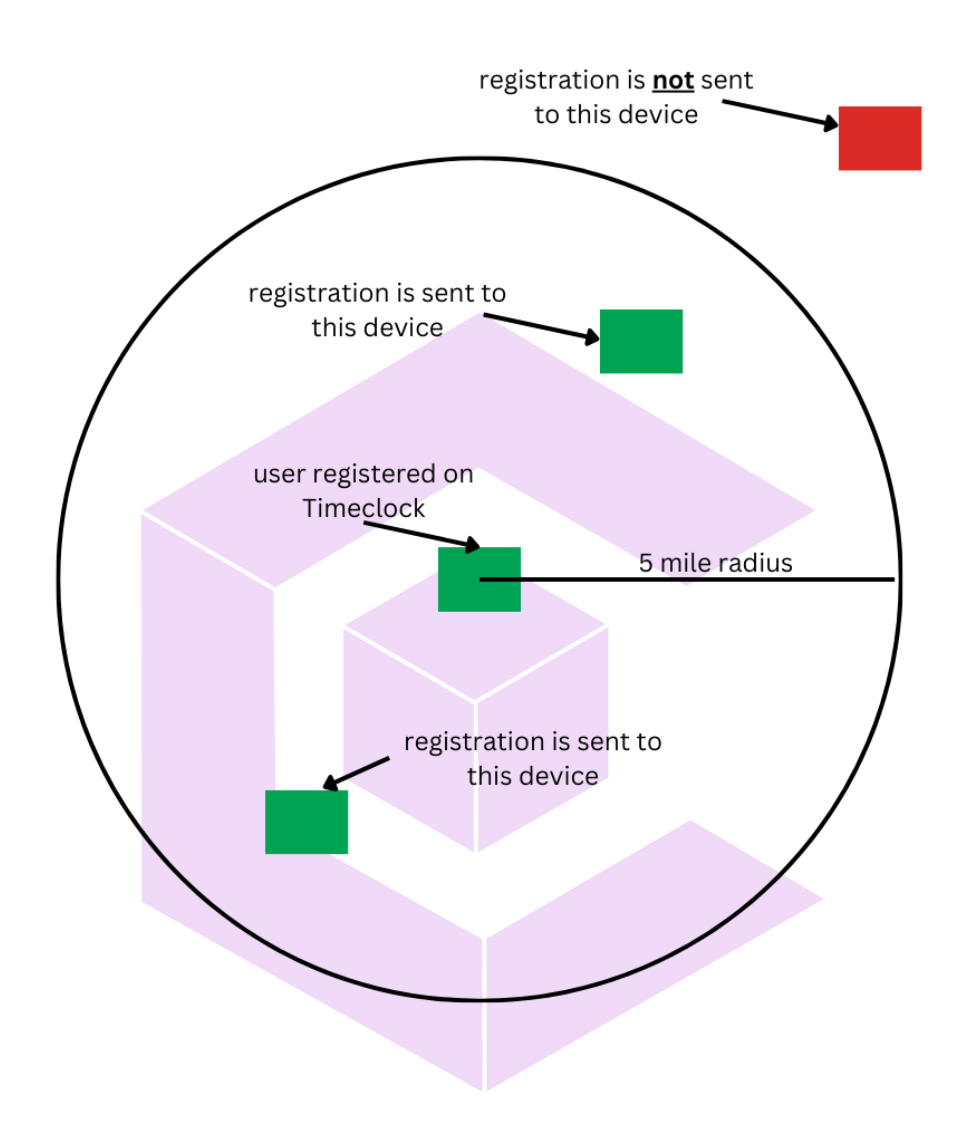

#### Key points

- If set to 0, the user can only clock in and out of the registered device.
- Default is 5 miles.
- An "All locations" option is available. This will distribute the registration to every device, allowing the user to clock in / out on all devices. This has been designed for admin and super admin users but can also be used for employees if required.

#### Methods of using and changing the radius

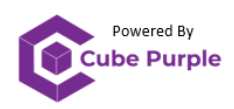

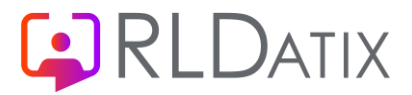

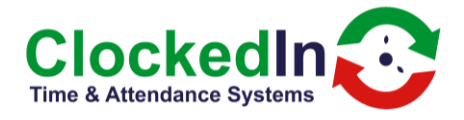

#### OnTime

After the finger registration process (this can be skipped if not using fingerprints), the next screen will give the option of entering a pin. On this screen you can change the radius number.

| ADMIN                                                                       | I PAGE                      |
|-----------------------------------------------------------------------------|-----------------------------|
|                                                                             | C10009 Jon H                |
| New / Edit User Registration                                                | Pin Registration            |
| Jon                                                                         |                             |
| н                                                                           | Set location Radius 5 Miles |
| C10009                                                                      | All Locations               |
|                                                                             | Register FOB                |
|                                                                             | REGISTRATION COMPLETE       |
| Please scan QR Code for instructional video on Finger Scan<br>registrations |                             |
| Click here to go back                                                       | View Employee Online        |

In the event of a user re-registration (a user who has been registered previously, but now going through the process again), the radius setting will be centred from that new device (if registering on a different device to the original).

#### AirStack

The radius can be changed within employees tab of AirStack (this feature requires AirStack v4.0 or higher).

Search the employee's name or employee number using the search box. When you have found the relevant employee, click on the pen icon within the radius column

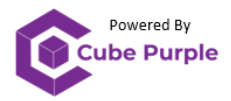

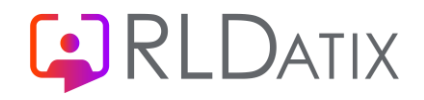

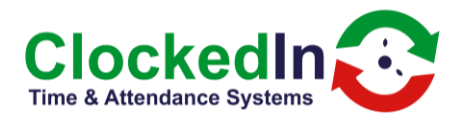

| AirSta                                                                                                    |                                                                                          |                 |            |            |                               | <u>DevA</u>                                                | <u>lir</u>                                          |                                        |                  | admin              | @clockedin.co      | om 🔁 Log Ou                                   |
|----------------------------------------------------------------------------------------------------|------------------------------------------------------------------------------------------|-----------------|------------|------------|-------------------------------|------------------------------------------------------------|-----------------------------------------------------|----------------------------------------|------------------|--------------------|--------------------|-----------------------------------------------|
| Report                                                                                                    | ✓ Admin Setting ▼                                                                        | Message 🔻       | U          | pload Logo | Upload APP                    | K Add Email                                                | Device -                                            | Employees                              | Location         | Sync HR Employees  | Manag              | ge Admin                                      |
| Stack > Emplo                                                                                                   | oyees                                                                                    |                 |            |            |                               |                                                            |                                                     |                                        |                  |                    |                    |                                               |
| ind by Status                                                                                                   |                                                                                          |                 | Search     |            |                               | Fi                                                         | ind by Unique Identifi                              | er                                     |                  |                    |                    |                                               |
| Registered                                                                                                    |                                                                                          | ~               | Jon        |            |                               |                                                            | Please Select                                       |                                        | <b>∨</b> Se      | earch Export Excel |                    |                                               |
| Freelows                                                                                                    |                                                                                          |                 |            |            |                               |                                                            |                                                     |                                        |                  |                    | Chev               |                                               |
| User Name 🔺                                                                                                    | Email                                                                                    | Employee Number | PIN Number | Role       | Unique Identifier             | Registration S                                             | itatus                                              | Radius                                 | Remove           | SwipeAndGo         | Employee           | Action                                        |
| Jon H                                                                                                    | jon.house@cubepurple.com                                                                 | C10009          | 1705       | SuperAdmin | testA9 💉                      | Face Scan, Finger Scan, F                                  | FOB, Pin Register                                   | 5                                      | ) & <del>(</del> |                    | ۱mage              | Update Role                                   |
|                                                                                                    |                                                                                          |                 |            |            |                               | Page 1                                                     | of 1                                                |                                        |                  |                    |                    |                                               |
|                                                                                                    |                                                                                          |                 |            |            |                               | First  Frevious F                                          | P1 Next > Las                                       |                                        |                  |                    |                    |                                               |
|                                                                                                    |                                                                                          |                 |            |            |                               |                                                            |                                                     |                                        |                  |                    |                    |                                               |
|                                                                                                    |                                                                                          |                 |            |            |                               |                                                            |                                                     |                                        |                  |                    |                    |                                               |
|                                                                                                    |                                                                                          |                 |            |            |                               |                                                            |                                                     |                                        |                  |                    |                    |                                               |
|                                                                                                    |                                                                                          |                 |            |            |                               |                                                            |                                                     |                                        |                  |                    |                    |                                               |
| R Sync: 05/03/20<br>ser registered la<br>ock In/Out last<br>vipeAndGo Las<br>tal User Regist<br>tal User Un-reg | 024 09:52<br>ast month: 11<br>month: 1280/1280<br>t Month: 2<br>ered: 43<br>iistered: 53 |                 |            | Fo         | r more information<br>Copyrig | on how to use the AirStac<br>ht © Clockedin Limited, Uppin | <b>ck / OnTime system</b><br>igham, Rutland, LE15 S | s see: <u>etimeclocks.uk</u><br>NY, UK |                  |                    | HR Version: 11_3_2 | AS Versio<br>042_112_CLOCKA<br>Tru:<br>Compai |
| ack-devair.allocate                                                                                             | -cloud.co.uk/Employee/Employee                                                           |                 |            |            |                               |                                                            |                                                     |                                        |                  |                    |                    |                                               |

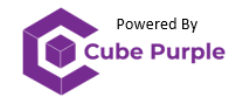

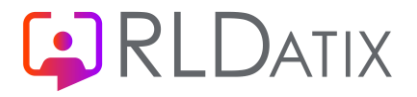

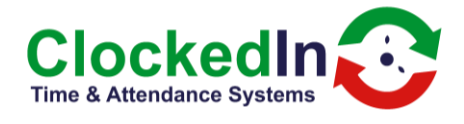

#### This allows you to change the radius number or set to all locations.

| Radius |                 |      | ×     |
|--------|-----------------|------|-------|
| Radius | Is All Location |      |       |
|        |                 | Save | Close |
|        |                 |      |       |

You can also change the centre of the radius by changing the device within the unique Identifier column. Click on the pen within the unique identifier column and select the new device you want the user to be registered to. This is useful in the event of an employee permanently moving locations.

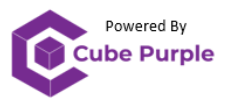

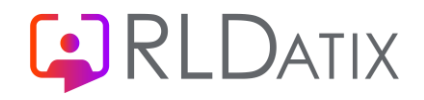

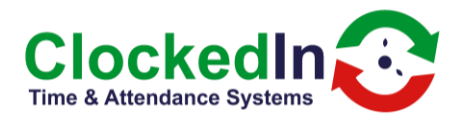

| AirSta<br>Powered by Clock                                                                                                    |                                                                                                    |                 |               |            |                               | <u>Dev</u>                                            | Air                                                |                                              |          | admin@            | @clockedin.co      | om <mark>- 윈</mark> Log Out                               |
|----------------------------------------------------------------------------------------------------|----------------------------------------------------------------------------------------------------|-----------------|---------------|------------|-------------------------------|-------------------------------------------------------|----------------------------------------------------|----------------------------------------------|----------|-------------------|--------------------|-----------------------------------------------------------|
| Report                                                                                                    | ✓ Admin Setting ▼                                                                                                    | Message 🔻       | U             | pload Logo | Upload AP                     | K Add Email                                           | Device 🔻                                           | Employees                                    | Location | Sync HR Employees | Manag              | ge Admin                                                  |
| AirStack > Empl                                                                                                    | oyees                                                                                                    |                 |               |            |                               |                                                       |                                                    |                                              |          |                   |                    |                                                           |
| Find by Status<br>Registered                                                                                                    |                                                                                                    | ~               | Search<br>Jon |            |                               |                                                       | Find by Unique Identifie Please Select             | r                                            | ► Se     | arch Export Excel |                    |                                                           |
| Employee                                                                                                    |                                                                                                    |                 |               |            |                               |                                                       |                                                    |                                              |          |                   | Shov               | v 20 🗸 Entries                                            |
| User Name 🔺                                                                                                    | Email                                                                                                    | Employee Number | PIN Number    | Role       | Unique Identifier             | Registration                                          | i Status                                           | Radius                                       | Remove   | SwipeAndGo        | Employee<br>Image  | Action                                                    |
| Jon H                                                                                                    | jon.house@cubepurple.com                                                                                                    | C10009          | 1705          | SuperAdmin | testA9 💉                      | Face Scan, Finger Scan                                | , FOB, Pin Register                                | 5 💉                                          | ) & ÷    |                   | 0                  | Update Role                                               |
|                                                                                                    |                                                                                                    |                 |               |            |                               | Page                                                  | P1 Next > Last                                     | *                                            |          |                   |                    |                                                           |
| HR Sync: 05/03/2<br>User registered I<br>Clock In/Out last<br>SwipeAndGo Las<br>Total User Regisi<br>Total User Un-reg<br>stack-devairallocat | 1024 09:52<br>ast month: 11<br>month: 1280/1280<br>st Month: 2<br>tered: 43<br>gistered: 53<br>e-cloud.co.uk/Employee/Employee |                 |               | Fo         | r more information<br>Copyrig | on how to use the AirS<br>ht © Clockedin Limited, Upp | tack / OnTime systems<br>pingham, Rutland, LE15 9N | <b>see: <u>etimeciocks.uk</u><br/>NY, UK</b> |          | ,                 | HR Version: 11_3_2 | AS Version:<br>042_112_CLOCKASTE<br>Trust: ;<br>Companylo |

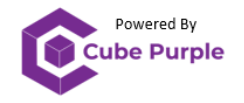

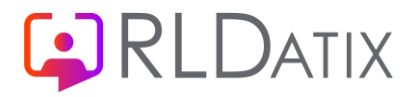

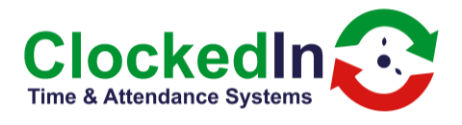

| date Employee Unique Identifier |        |
|---------------------------------|--------|
| testA9 🗸                        |        |
|                                 | Submit |
|                                 |        |
|                                 |        |
|                                 |        |
|                                 |        |
|                                 |        |
|                                 |        |
|                                 |        |
|                                 |        |
|                                 |        |

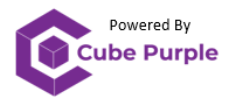